請購新增化學品操作步驟:

### 一. 登入化學品管理與申報系統首頁

(http://chem.moe.edu.tw/broad.aspx)

#### 輸入帳號及密碼

| 教育部 化學品行                        | 管理與申報系統                                            |       |      |
|---------------------------------|----------------------------------------------------|-------|------|
| 相關宣傳資料   相關                     | 網站連結   化學品管理實務分享   廢棄物資源再利用                        |       |      |
| 、 為因應食安危機,                      | 環保署公告蘇丹 <b>色素</b> 等14種物質為毒化物,若學校有使用上述毒化物請盡速向地方環保局; | 申請核可文 | 5件並進 |
| <u>最・新・訊・息</u>                  |                                                    | 更多資訊  | >    |
| <ul> <li>10/1系統暫停服務2</li> </ul> |                                                    |       |      |
| <ul> <li>109年學校化學品管</li> </ul>  | 理及申報系統操作說明會(第一梯次)上課講                               |       |      |
| • 環保署新增公告列管                     | ē大克蟎及修正全氟辛酸及其鹽類、多溴二苯醚等                             |       |      |
| <ul> <li>學術機構運作毒性</li> </ul>    | 2關注化學物質管理辦法109.07.03                               |       |      |
|                                 | <u>範例:</u>                                         |       |      |
|                                 | 帳號 12345 密碼 nkust12345                             |       |      |
|                                 | 驗證碼 X4L0 重新產生驗證碼                                   |       |      |
|                                 | 忘記密碼 登入                                            |       |      |

## 二. 先選擇"化學品管理區",接續選擇"新增化學品"

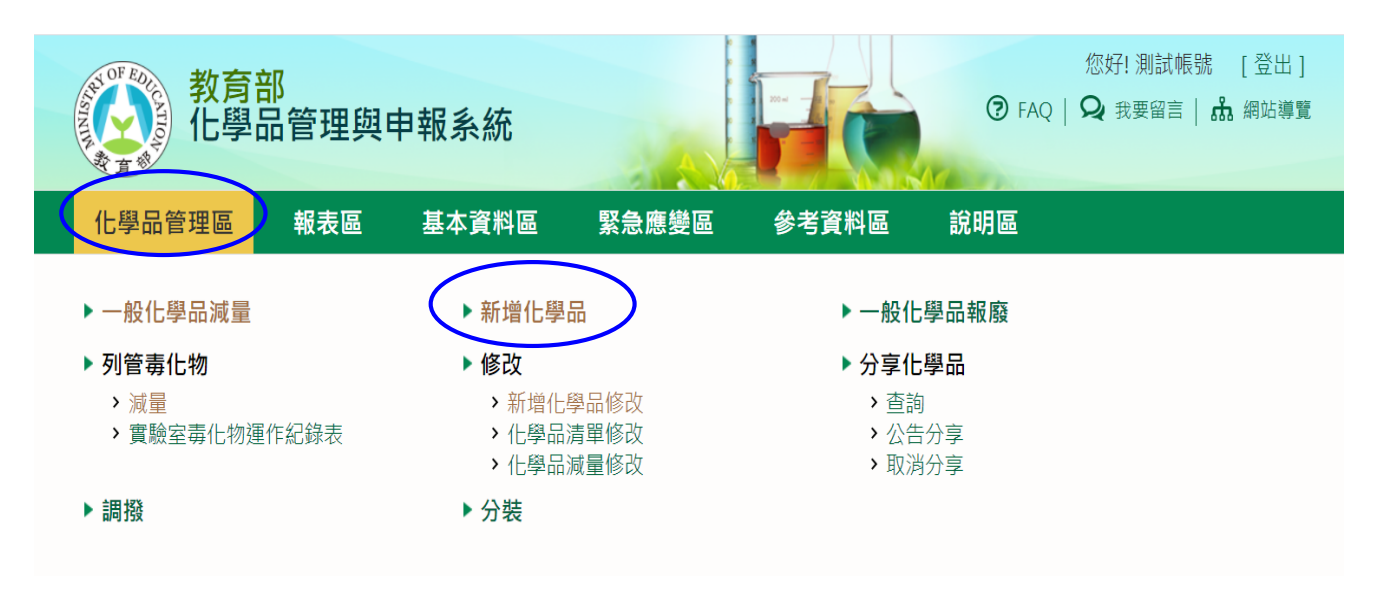

# 三. 填寫新增化學品頁面資料[\*表必填欄位,另新購買須填列供應商資料]

| 增化學 | 「単品管理與申<br>」学品管理與申<br>ショニュ [*表』                         | <b>表區 基本</b><br>報系統 > 化學品<br>3<br>3<br>4<br>積欄位 ] | 資料區 緊<br>管理區 > 新增化學              |                                             | 參考資                                       | 料區 說                | 明區                        |                                                                                                    |          |                             |                       |                            |
|-----|---------------------------------------------------------|---------------------------------------------------|----------------------------------|---------------------------------------------|-------------------------------------------|---------------------|---------------------------|----------------------------------------------------------------------------------------------------|----------|-----------------------------|-----------------------|----------------------------|
|     |                                                         | 緟號                                                |                                  |                                             |                                           |                     |                           |                                                                                                    | 學校名稱*    | FFOOED                      |                       | 學                          |
|     |                                                         | 請購類別*                                             | ◉化學品○鋼拼                          | 瓦                                           |                                           |                     |                           |                                                                                                    | 購買日*     |                             |                       |                            |
|     |                                                         | 新増類型                                              | ○盤點増加◎亲                          | 所購買                                         |                                           |                     | _                         |                                                                                                    |          |                             |                       | _                          |
|     |                                                         | 保管人*                                              | 測試帳號                             | 0277                                        | 立口世                                       | 四伍坊                 | 安山庙                       | 立次                                                                                                    | 保管条所     | 環境安全衛生中心                    | - 0027                |                            |
|     | 笛易                                                      | 怾應冏尬編<br>晑禈祶聮閳號碼                                  |                                  |                                             | 利賄                                        | 貝須項                 | - 局供應                     | 。冏 貝                                                                                                    | 采服問名柟    |                             |                       |                            |
|     |                                                         |                                                   |                                  |                                             |                                           |                     |                           |                                                                                                    |          |                             |                       |                            |
|     | Cas No.*                                                |                                                   |                                  | Г                                           | ŧ                                         | 申請化學品基本資            | 料                         |                                                                                                    |          | 先驅物?                        |                       |                            |
|     | 毒化物?                                                    |                                                   |                                  |                                             | CASNO                                     | 查詢                  | 列管編號-序                    | 淲                                                                                                    |          | 危害物?                        |                       |                            |
|     | 物質狀態*                                                   | ○固態○液態○                                           | 氣態                               |                                             | https                                     | ://csr              | n. osh                    | a. gov                                                                                                    | tw/co    | ontent/h                    | ome/Su                | 1                          |
|     | 濃度*                                                     | %                                                 |                                  |                                             | bstan                                     | ce Que              | rv <sup>化學品等</sup>        | astranti<br>astranti<br>a |          | 廠牌                          |                       |                            |
|     | 中文品名                                                    |                                                   |                                  |                                             |                                           |                     | <u> </u>                  |                                                                                                    |          |                             |                       |                            |
|     | 英文品名                                                    |                                                   |                                  |                                             |                                           |                     |                           |                                                                                                    |          |                             |                       |                            |
|     | 單瓶重量*                                                   | (Kg)                                              | 参考重量                             |                                             |                                           |                     | 瓶數                        | *                                                                                                    |          |                             |                       |                            |
|     | 儲存位置*                                                   | 校區:                                               |                                  | ▶ 實驗室:                                      | *                                         |                     |                           |                                                                                                    |          |                             |                       |                            |
|     | 混合物質                                                    | 危害成分之Cas. I                                       | No. :                            |                                             |                                           |                     |                           |                                                                                                    |          |                             |                       |                            |
|     |                                                         | 危害成分之濃度                                           | :                                | 新增                                          | 混合物                                       |                     |                           |                                                                                                    |          |                             |                       |                            |
|     | 系統訊息                                                    | 危害成分之濃度                                           | :                                | 新增                                          | 混合物                                       |                     |                           |                                                                                                    |          |                             | 7                     |                            |
|     | 条統訊息                                                    | 危害成分之濃度                                           |                                  | 新增                                          | 混合物                                       |                     | 輸ノ                        | 、完畢                                                                                                    | 選擇亲      | 所增項次                        | ]                     | <b>→ </b>                  |
|     | 系統訊息                                                    | 危害成分之濃度                                           |                                  | 新増                                          | 混合物                                       |                     | 輸ノ                        | <b>\完畢</b>                                                                                                    | 選擇亲      | <b>斤</b> 增項次                | ]-                    | 新増項交                       |
| 刪防  | 系統訊息 ★ 項次                                               | 危害成分之濃度<br>Cas. No                                |                                  | 新増<br>英文品名                                  | 混合物                                       | 等級                  | <b>東介</b> ン<br>純度(%)      | 、完畢                                                                                                    | 選擇亲      | 斤增項次<br><sup>估計重量(kg)</sup> | 校區                    | ¥<br>新増項次<br>實驗室           |
| 刪除  | <ul> <li>系統訊息</li> <li>请 項次     </li> <li>10</li> </ul> | 危害成分之濃度 Cas. No 64-17-5                           | Ethanol; 1-Hyo<br>alcohol; Ethyl | 新增<br>英文品名<br>droxyethane;<br>hydrate; ethy | 混合物<br>Ethyl<br>I hydroxide; <sup>記</sup> | <del>等級</del><br>業級 | <b>輸</b> ン<br>純度(%)<br>9! |                                                                                                    | 選擇来<br>1 | 斤增項次<br><sup>估計重量(kg)</sup> | 校 區 推學區)<br>4 4 (楠梓區) | ★ #<br>新増項交<br>實驗室<br>測試驗室 |

### 四. 完成"送出化學品"後,將系統訊息之"表單單號"填寫於請購單左

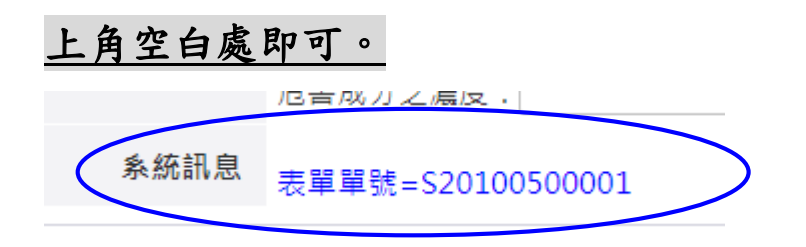

新增化學品注意事項:

- 於新增化學品作業時,無法查詢到該物質時(CAS NO),煩請提供 CAS NO 及安全資料表(向供應商索取)至環安中心增建置資料庫。
- 新增毒化物列管濃度以下之化學品,例如:丙烯醯胺(Acrylamide)濃度 30%以下及甲醛(Formaldehyde)濃度 15%以下不屬於毒化物,請於填該化學品 Cas No.時,在編號前加入 "\*"例如:\*79-06-01及\*50-00-0,使該筆新增化學品不呈現在列管毒化物範圍管理,僅為一般化學品。